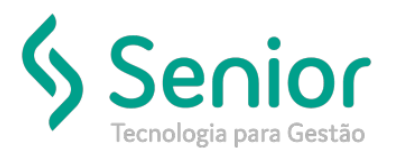

### O que ocorre?

Rejeição E198 - Conforme legislação municipal esta prestação de serviço deve ter imposto retido

### O que fazer para resolver?

Realizar a configuração na tela Serviço da Lista Padrão por Cidade no módulo Cadastro

Onde e como fazer para resolver?

Onde ocorre:

Ao enviar a NFS para a Prefeitura no caminho: Trucker->Operacional->Expedição->Nota Fiscal de Serviço->Movimentação, gera essa rejeição.

| Movimentaçã          | io de NFS-e             |          |                |          |                       |                       |                      |                      | ំ 🖉        | $\boxtimes$ |
|----------------------|-------------------------|----------|----------------|----------|-----------------------|-----------------------|----------------------|----------------------|------------|-------------|
|                      |                         |          |                |          |                       |                       |                      |                      |            | 0           |
| Data Inicial         | Data Final              | Status   | Lote           | Usuário  |                       | Palavra Chave         |                      |                      |            | _           |
| 01/05/2019           | 17/05/2019              | PENDENTE | •              | TODOS    | •                     |                       |                      |                      | Filtrar    |             |
| (Des) <u>M</u> arcar | (Des)Marcar <u>T</u> od | os       |                |          |                       |                       |                      |                      | ⊻isualiza  | ar I        |
| Sel I                | RPS                     | Cliente  |                | Status   | 5400 0 contained in a |                       | Retorno              |                      |            |             |
| [X] 05               | 4155                    |          |                | Pendente | E196 - Conforme leg   | islacao municipal est | a prestacao de servi | ico deve ter o impos | to retido. | -           |
|                      |                         |          |                |          |                       |                       |                      |                      |            |             |
|                      |                         |          |                |          |                       |                       |                      |                      |            |             |
|                      |                         |          |                |          |                       |                       |                      |                      |            |             |
|                      |                         |          |                |          |                       |                       |                      |                      |            |             |
|                      |                         |          |                |          |                       |                       |                      |                      |            |             |
|                      |                         |          |                |          |                       |                       |                      |                      |            |             |
|                      |                         |          |                |          |                       |                       |                      |                      |            |             |
|                      |                         |          |                |          |                       |                       |                      |                      |            |             |
|                      |                         |          |                |          |                       |                       |                      |                      |            |             |
|                      |                         |          |                |          |                       |                       |                      |                      |            |             |
|                      |                         |          |                |          |                       |                       |                      |                      |            |             |
|                      |                         |          |                |          |                       |                       |                      |                      |            |             |
|                      |                         |          |                |          |                       |                       |                      |                      |            |             |
| 4                    |                         |          |                |          |                       |                       |                      |                      |            | •           |
|                      |                         |          |                |          |                       |                       |                      |                      | ,          |             |
|                      |                         |          | Enviar/Receber | Cancelar | Im <u>p</u> rimir     | Importar XML          | Exportar XML         | Enviar Email         | Eechar     |             |
|                      |                         |          |                |          |                       |                       |                      |                      | -          | _           |

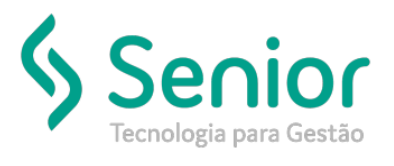

Ao acessar no caminho: Trucker->Operacional->Expedição->Nota Fiscal de Serviço->Manual, podemos verificar que não está retido o iss.

| 🗀 Lançamento de                    | Nota Fiscal de Servi     | ço                                           |                                |                               |                           | r 0, X                  |
|------------------------------------|--------------------------|----------------------------------------------|--------------------------------|-------------------------------|---------------------------|-------------------------|
| 2                                  |                          |                                              |                                |                               |                           | 0                       |
| Número Série                       | RPS Movim   094155 17/05 | entação Emissão Frete<br>2019 17/05/2019 CIF | Ponto de Origen                |                               | Job                       | 9                       |
| Remetente                          | 00097819                 |                                              |                                |                               |                           |                         |
| Destinatário                       | 00011835                 | 9                                            |                                |                               |                           |                         |
| Tornador do Serviço                | 00097819                 |                                              |                                |                               |                           |                         |
| Cidade da Prestação<br>60000-000 C | o do Serviço<br>DRTALEZA | Veículo                                      | Centro de                      | Lucro/Custo                   | Motorista                 |                         |
| Discriminação do S<br>Serviço      | erviço                   | Cód. Fiscal Descriçã                         | 0                              | 0,00000                       | Valor Unitário            | Adicionar Excluir       |
| Serviço<br>000140 - (              | Cód. Fiscal<br>10.05.    | AGENCIAMENTO DE CARGA - E                    | scrição<br>NTREGA DA CARGA REF | Otde<br>ERENTE 1,00000        | Vir Unitário<br>682,92000 | Valor ISS 682,92 34,15  |
| -Totais da Nota Fis                | cal                      |                                              |                                |                               |                           | •                       |
| COFINS                             | CSLL                     | PIS                                          | IRRF                           | ISS                           | INSS                      | Total                   |
| 51,90                              | 0,00                     | 11,27                                        | 0,00                           | 34,15                         | 0,00                      | 682,92                  |
| Observações                        |                          |                                              |                                |                               |                           |                         |
| CONTRATO Nº 000                    | 380417.                  |                                              |                                |                               |                           |                         |
|                                    | Gravar                   | Incluir Docu                                 | mentos <u>P</u> rocesso        | s <u>R</u> ateio <u>C</u> anc | elar <u>E</u> xcluir      | Imprimir <u>F</u> echar |

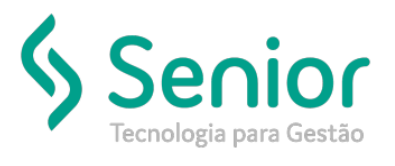

#### Onde resolver?

#### Para realizar a configuração, poderá copiar o Cep, clicar na lupa

| 📄 Lançamento de                     | Nota Fiscal o  | de Serviço                 |                       |                        |                  |                 |                   |                           | ් ල් 🛛                  |
|-------------------------------------|----------------|----------------------------|-----------------------|------------------------|------------------|-----------------|-------------------|---------------------------|-------------------------|
|                                     |                |                            |                       |                        |                  |                 |                   |                           | 0                       |
| Número Série                        | RPS<br>094155  | Movimentação<br>17/05/2019 | Emissão<br>17/05/2019 | Frete<br>CIF 💌         | Ponto de<br>0242 | Origem          |                   | doL                       | 9                       |
| Remetente                           | 00097819       |                            |                       |                        |                  |                 |                   |                           |                         |
| Destinatário                        | 00011835       | 9                          |                       |                        |                  |                 |                   |                           |                         |
| Tornador do Serviç                  | 00097819       |                            |                       |                        |                  |                 |                   |                           |                         |
| Cidade da Prestaçã<br>60000-000 S F | o do Serviço   | Veice                      | ulo<br>R .            |                        | Ce               | ntro de Lucro/C | usto              | Motorista                 |                         |
| Discriminação do S<br>Serviço       | Serviço —      | Cód.                       | Fiscal D              | escrição               |                  |                 | Qtde<br>0,00000   | Valor Unitário            | Adicionar Egoluir       |
| Serviço<br>000140 - (               | Cód.<br>10.05. | Fiscal AGENCIA             | AMENTO DE CA          | Descriç<br>RGA - ENTRE | ão<br>EGA DA CAP | RGA REFERENTE   | Qtde<br>. 1,00000 | VIr Unitário<br>682,92000 | Valor ISS 682,92 34,15  |
| •                                   |                |                            |                       |                        |                  |                 |                   |                           | •                       |
| Totais da Nota Fis                  | cal            |                            | 040                   |                        | 1005             |                 | 100               | auce.                     | <b>T</b> -1-1           |
| 51,90                               | 0,00           | )                          | 11,27                 |                        | 0,00             |                 | 34,15             | 0,00                      | 682,92                  |
| Observações                         |                |                            |                       |                        |                  |                 |                   |                           |                         |
| CONTRATO Nº 000                     | )380417.       |                            |                       |                        |                  |                 |                   |                           |                         |
|                                     |                | Gravar                     | Incluir               | Documen                | tos <u>P</u> r   | ocessos         | Rateio Cano       | elar <u>Excluir</u>       | Imgrimir <u>E</u> echar |

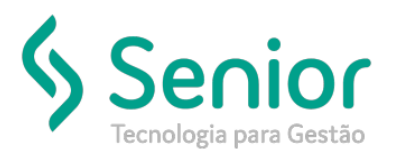

#### Após colar o cep, clicar no botão Editar.

| 📄 Consulta | ao Cadastro de Praças           | C | 1 d 🛛           |
|------------|---------------------------------|---|-----------------|
| 2          |                                 |   | 3               |
| Pesquisar  |                                 |   |                 |
| 60000-000  |                                 | F | i <u>l</u> trar |
| Código     | Descrição                       | 1 | JF 🛵            |
| 60000-000  | FORTALEZA                       | ( | CE 🔺            |
|            |                                 |   |                 |
|            |                                 |   |                 |
|            |                                 |   |                 |
|            |                                 |   |                 |
|            |                                 |   |                 |
|            |                                 |   |                 |
|            |                                 |   |                 |
|            |                                 |   |                 |
|            |                                 |   |                 |
|            |                                 |   |                 |
|            |                                 |   |                 |
|            |                                 |   |                 |
|            |                                 |   |                 |
|            |                                 |   |                 |
|            |                                 |   | -               |
|            |                                 |   |                 |
|            | Novo Editar Selecionar Imprimir | E | echar           |

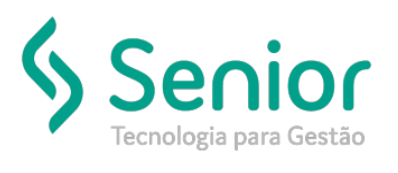

Clicar no botão ISS:

| <b>X</b> J    |              |          |           |     |             |                          |              |              |
|---------------|--------------|----------|-----------|-----|-------------|--------------------------|--------------|--------------|
| Código        | Descrição    |          |           |     | Ponto       |                          |              |              |
| 60000-000     | FORTALEZA    |          |           |     | 0242        | 9                        |              |              |
| Região        |              |          | UF        | DDD | Código IBGE | País                     |              | Código SIAFI |
| 003           | R-           |          | CE 🔻      |     | 2304400     | Brasil                   | *            |              |
| Código Fiscal | Aliquota ISS | Latitude | Longitude | Cód | igo Tom     |                          |              |              |
| 1389          | 5,00         |          |           |     |             | Retenção Origem 🛛 🔲 Rete | nção Destino | Zona Franca  |

Após preencher deixar o campo "Base mínima retenção ISS" com o valor 0 ou a partir desse valor.

| 🔲 Serviços da Lista Padrão por Cidade 📗  | r 0 🛛                                            |
|------------------------------------------|--------------------------------------------------|
| <b>x</b>                                 | 0                                                |
| Cidade                                   |                                                  |
| 60000-000 FORTALEZA                      |                                                  |
| Serviço Lista Padrão                     |                                                  |
| 10.05. Agenciamento, com                 | retagem (Bolsa)                                  |
| % Alíquota ISS Base mínima retenção ISS  |                                                  |
| 5,00 0,00                                | Gra <u>v</u> ar <u>C</u> ancelar <u>R</u> emover |
| Serviço                                  | % Alíquota ISS 🛛 Base ISS 🛛 🚂                    |
| Agenciamento, corretagem (Bolsa)         | 5,00 ***********************************         |
| Agenciamento, corretagem (Bolsa)         | 5,00 *******************                         |
| Armazenamento, depósito, carga, descarga | 5,00 ****************************                |
| Instalação e montagem de aparelhos       | 5,00 ********************                        |
| Serv.de transporte de natureza municipal | 5,00 ****************                            |
| Consistent and states                    |                                                  |
|                                          | <u>G</u> ravar <u>F</u> echar                    |